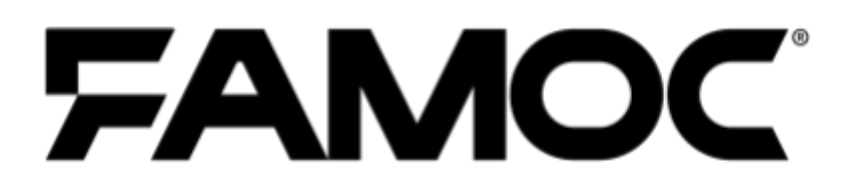

# FAMOC Configuration Tool Guide

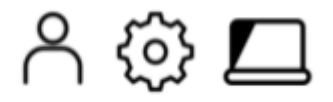

PUBLISHED BY

Famoc Software Limited

Atrium Business Centre

The Atrium, Blackpool Park

Cork, Ireland

Copyright© 2008-2020 by Famoc Software Limited

All rights reserved. No part of the contents of this document may be reproduced or transmitted in any form or by any means without the written permission of the publisher.

Famoc<sup>™</sup> and FAMOC<sup>™</sup> are either registered trademarks or trademarks of Famoc Software Limited.

This publication may contain the trademarks and service marks of third parties and such trademarks and service marks are the property of their respective owners.

THE SPECIFICATIONS AND INFORMATION REGARDING THE PRODUCTS AND SERVICES IN THIS MANUAL ARE SUBJECT TO CHANGE WITHOUT NOTICE. ALL STATEMENTS, INFORMATION, AND RECOMMENDATIONS IN THIS MANUAL ARE BELIEVED TO BE ACCURATE BUT ARE PRESENTED WITHOUT WARRANTY OF ANY KIND, EXPRESS OR IMPLIED. USERS MUST TAKE FULL RESPONSIBILITY FOR THEIR APPLICATION OF ANY PRODUCTS AND SERVICES. THE LICENSE AND LIMITED WARRANTY FOR THE ACCOMPANYING PRODUCT AND SERVICES ARE SET FORTH IN THE Famoc TERMS AND CONDITIONS AND ARE INCORPORATED HEREIN BY THIS REFERENCE.

# Copyright© 2008-2020 Famoc S.A.

#### **Table of Contents**

| 1. Triggering FAMOC Configuration Tool Script: | 4  |
|------------------------------------------------|----|
| 2. Using FAMOC Configuration Tool              | 4  |
| 2.1 System Configuration                       | 5  |
| 2.1.1 Server base settings                     | 5  |
| 2.1.2 Server advanced settings                 | 6  |
| 2.1.3 SMSes & SMS gateway                      | 6  |
| 2.1.4 FAMOC SSL certificates                   | 7  |
| 2.1.5 Firebase Push service                    | 7  |
| 2.1.6 Other Push Services                      | 7  |
| 2.1.7 MySQL server access                      | 8  |
| 2.1.8 Exchange ActiveSync Proxy                | 8  |
| 2.1.9 Advanced SSL configuration               | 9  |
| 2.1.10 Additional HTTP server settings         | 10 |
| 2.1.11 Outgoing proxy configuration            | 10 |
| 2.1.12 FAMOC GUI configuration                 | 11 |
| 2.1.13 FAMOC Server data backup                | 11 |
| 2.2 System Update                              | 12 |
| 2.3 Set Admin's password                       | 14 |
| 2.4 Load License File                          | 14 |
| 2.4 Change time zone                           | 14 |
| 2.5 FAMOC Diagnostics Tool                     | 15 |
| 2.5.1 Diagnostic tests                         | 15 |
| 2.5.2 Diagnostic tests results                 | 16 |
| 2.5.3 Diagnostic tests error list              | 18 |

# Copyright© 2008-2020 Famoc S.A.

# 1. Triggering FAMOC Configuration Tool Script:

- 1. Connect to FAMOC server using SSH
- 2. Input the following command to trigger the configurator tool:

famoc-config

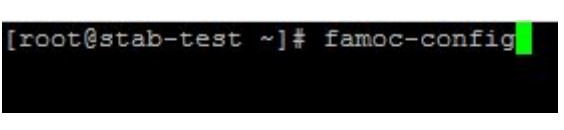

Figure 1 Starting FAMOC configuration tool

# 2. Using FAMOC Configuration Tool

After starting FAMOC Configuration Tool the main view opens with the following options:

- 1. System configuration allows to change FAMOC settings like: SMS, Certificates, Proxy,
- 2. System update allows to update FAMOC to the latest version
- 3. Set admin's password allows to change the admin password
- 4. Load license file allows to upload a valid license file
- 5. Change time zone allows to change system time zone
- 6. Start diagnostics allows to run the set of diagnostics scripts

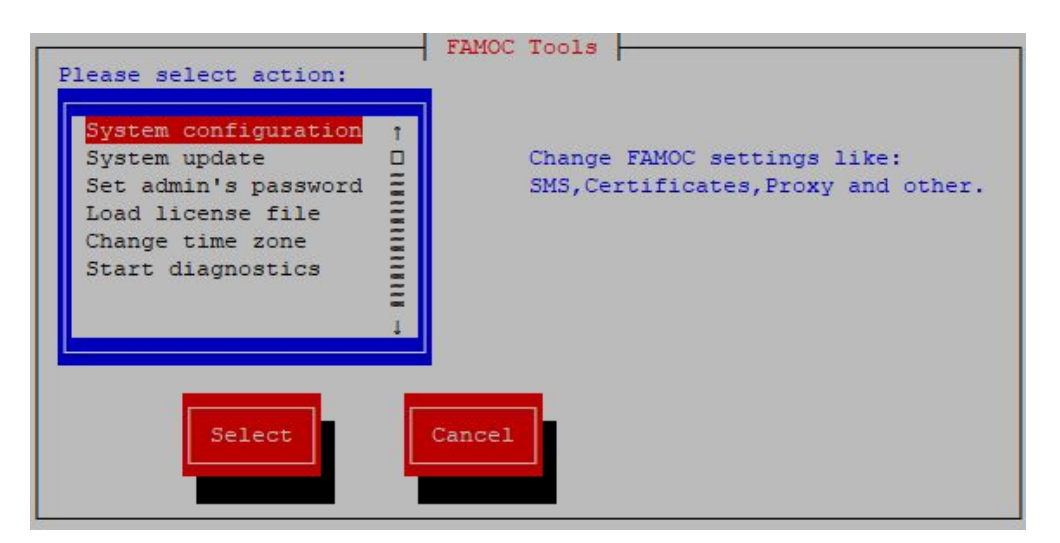

Figure 2 The main view of the FAMOC Configuration Tool

## Copyright© 2008-2020 Famoc S.A.

#### 2.1 System Configuration

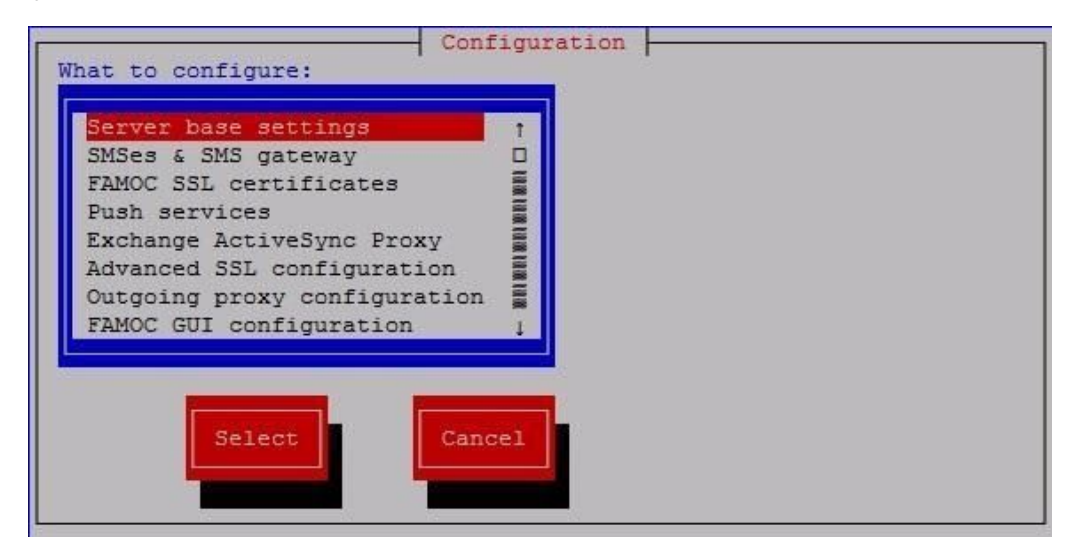

Figure 3 The system configuration menu view

The "System configuration" page allows administrators to configure:

#### 2.1.1 Server base settings

Settings such as FQDN of the server, dedicated application TCP port, IPs allowed for administrator interface, IPs of FAMOC Secure Proxies, enabling plain HTTP (port 80), email address of the system, email sender name, enrollment page port setup. login and default server language.

NOTE: Allow users to login with their email address can be enabled only when there are no duplicated email addresses in the system.

| Base configuration                                                                                                    |                                                                          |
|----------------------------------------------------------------------------------------------------|--------------------------------------------------------------------------|
| FQDN of the server:<br>Dedicated application TCP port:<br>IPs allowed for administrator interface:<br>IPs of FAMOC Secure Proxies:<br>Floating IP for FAMOC Secure Proxies (failover): | test.fancyfon.com<br>11009<br>.168.10.0/23,10.11.0.0/16<br>192.168.7.109 |
| [X] Plain HTTP (port 80) support enabled<br>E-mail address of the system:<br>E-mail sender name:                                                                                       | -server@test.fancyfon.com_<br>Encepence w                                |
| [X] Enrollment startup page on port 443 only                                                                                                    | card settings                                                            |

Figure 4 The base configuration view

## Copyright© 2008-2020 Famoc S.A.

#### 2.1.2 Server advanced settings

Settings such as login using email address, and default server language and password complexity (by default it is not required, possible values: alphanumeric and symbol, alphanumeric or alphabetic, all restrictions require minimum 8 characters).

NOTE: Allow users to login with their email address can be enabled only when there are no duplicated email addresses in the system.

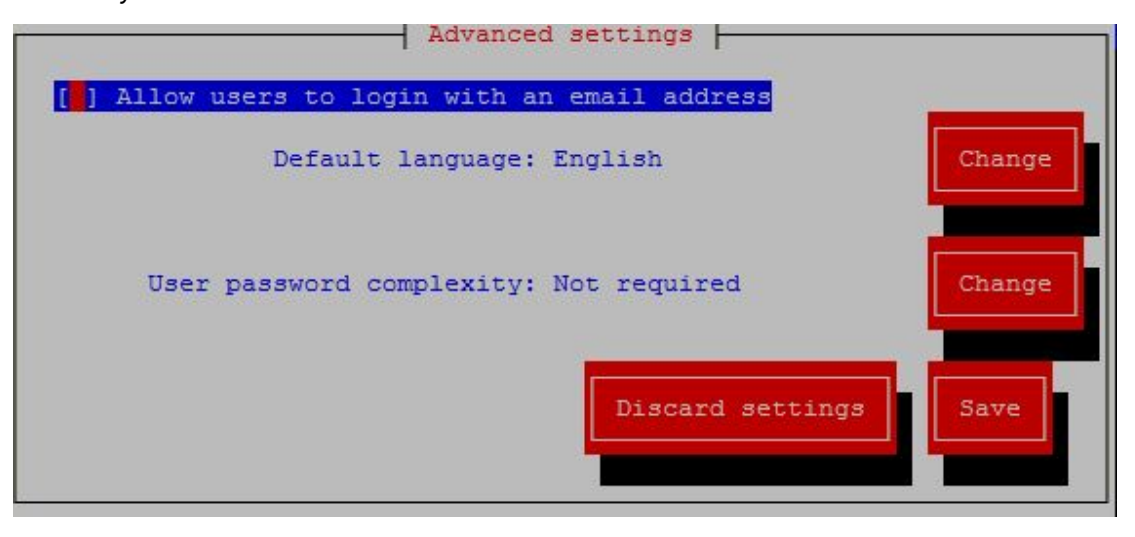

Figure 5 The advanced settings view

#### 2.1.3 SMSes & SMS gateway

Gateway type, Kannel gateway host, Kannel gateway TCP, password to authenticate to Kannel, SIM change report number, CID used by SMS gateway.

| FAMOC Configuration tool \$Rev: 762 \$<br>Copyright © 2008-2019 by Famoc Software Ltd. All rights reserved.                                                      |    |
|----------------------------------------------------------------------------------------------------|----|
| Hints: F1 - context help   If buttons doesn't work use F12/Esc for OK/Canc                                                                                       | el |
| SMS configuration                                                                                                    |    |
| Gateway type: (*) Custom () Clickatel () Kannel<br>Host with Kannel gateway running:<br>TCP port Kannel gateway is using:<br>Password to authenticate to Kannel: |    |
| SIM change report number:<br>CID used by SMS gateway:                                                                                                    |    |
| Discard settings Save                                                                                                    |    |
|                                                                                                    |    |

Copyright© 2008-2020 Famoc S.A. |

#### 2.1.4 FAMOC SSL certificates

Possibility to load PEM file, PFX file, create CA.

| NOC Configuration tool skev<br>Copyright © 2008-2019 by Fam<br>Lints: F1 - context help   I   | : 762 \$<br>oc Software Ltd. All rights reserved.<br>f buttons doesn't work use F12/Esc for OK/Cand                                                                                                    |
|-----------------------------------------------------------------------------------------------|----------------------------------------------------------------------------------------------------|
| L<br>CA cert.: "USERTrust RSA C<br>Private key: match<br>F5 - Load PEM file<br>F6 - create CA | bading certificates<br>ertification Authority" (The U [F3]<br>Loaded certs.: [F4] set as CA.<br><sup>•</sup> USERTrust RSA Certification Aut<br><sup>•</sup> Sectigo RSA Domain Validation S<br><sup>•</sup> *.fancyfon.com" valid till 2021<br>* |
| F7 - Load PFX file                                                                            | Save Cancel                                                                                                    |

#### 2.1.5 Firebase Push service

Configuration of Google Firebase Cloud Messaging. Open .json file downloaded from Firebase console: https://console.firebase.google.com/ in Notepad and copy whole content. Paste copied content in Paste FCM JSON file field. Copy and paste Server key in FCM Server key field. To finish click Save.

| FAI<br>C | MOC Configuration tool \$Rev: 762 \$<br>opyright © 2008-2019 by Famoc Software Ltd. All rights reserved. |    |
|----------|----------------------------------------------------------------------------------------------------|----|
| H        | ints: Fl - context help   If buttons doesn't work use F12/Esc for OK/Cance                               | el |
|          | Firebase Push service                                                                                    |    |
|          | FCM Server Key                                                                                           |    |
|          | FCM Sender ID<br>FCM Web API Key                                                                         |    |
|          | App IDs:<br>com.fancyfon.baseAgent<br>com.famoc.baseAgent                                                |    |
|          | Discard settings Save                                                                                    |    |

#### 2.1.6 Other Push Services

Android GCM (Google Cloud Messaging) project ID, GCM API key, push messages on Windows Phone configuration (directly via port 80 or via push.fancyfon.com – port 443).

### Copyright© 2008-2020 Famoc S.A.

| FAMOC Configuration tool \$Rev: 762 \$<br>Copyright © 2008-2019 by Famoc Software Ltd. All rights reserved.                      |         |
|----------------------------------------------------------------------------------------------------|---------|
| Hints: F1 - context help   If buttons doesn't work use F12/Esc for OF                                                            | /Cancel |
| Push services configuration   Google Cloud Messaging   GDC project number:   GCM API key:   ************************************ |         |

#### 2.1.7 MySQL server access

Possibility to define mySQL access configuration (server address, user name and password).

#### 2.1.8 Exchange ActiveSync Proxy

Possibility to define list of external addresses that will be used by EAS Proxy.

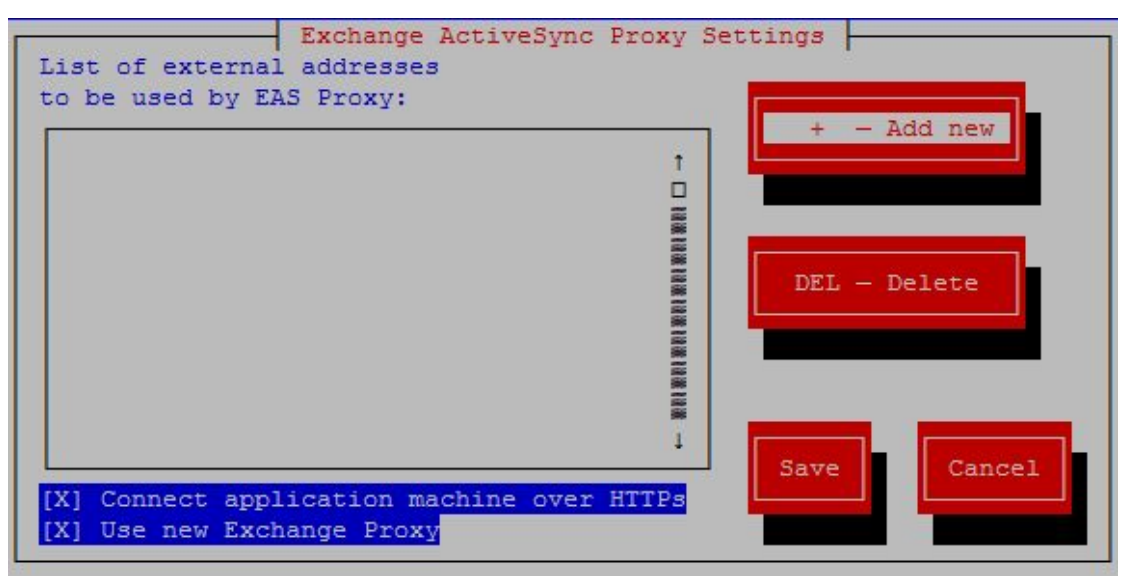

Figure 6 EAS Proxy settings

New Exchange proxy with certificate verification can now be enabled.

# Copyright© 2008-2020 Famoc S.A.

| EAS external addresses                 |
|----------------------------------------|
| IP: Ports range: Record : Record       |
| [ ] Use dedicated SSL certificate Edit |
| [ ] Verify client certificate          |
| OK Cancel                              |

Figure 7 EAS external addresses

When client certificate is already uploaded, edit button becomes active. On edit page, it is possible to enable additional CRL verification.

|               | - Loadi  | ng client: | 3 CA certi | ficate  - |          |            |
|---------------|----------|------------|------------|-----------|----------|------------|
| *             |          |            |            |           |          | 1          |
| "theheat.dk"  | (frogger | CA) valid  | till 2017  | -10-18 10 | :21 CEST |            |
|               |          |            |            |           |          | C #RI#RI#E |
| [X] CRL check |          |            |            |           |          | 1          |
| F5 - Load P   | EM file  |            |            | Save      | Cancel   |            |

Figure 8 CRL verification option

#### 2.1.9 Advanced SSL configuration

Possibility to select cipher suite (SSLv2, SSLv3, TLSv1, TLSv1.1) and enable mutual authentication for iOS and WP8.

# Copyright© 2008-2020 Famoc S.A.

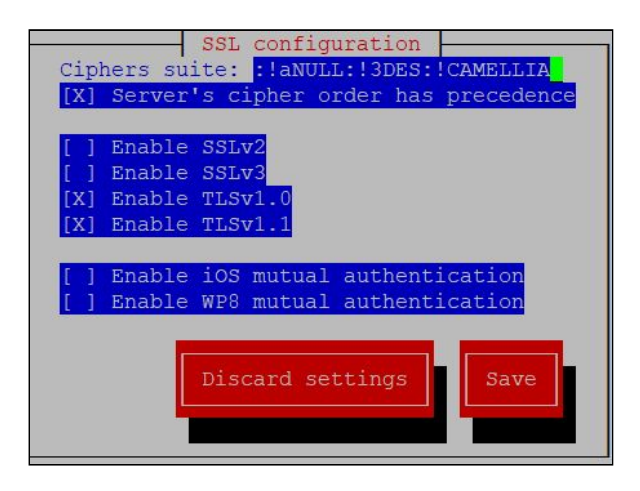

### 2.1.10 Additional HTTP server settings

Option available on secure proxy machines only. Administrator can enable Apache server-status page in order to check apache system information and QoS module to control Apache web server traffic and also help to protect web service against DoS attacks.

QoS Max Connections Excluded IPs - Administrator can list IP addresses that will not come under the limitations. QoS Max concurrent connections per IP – maximum number of concurrent requests to a resource. Default value is 20.

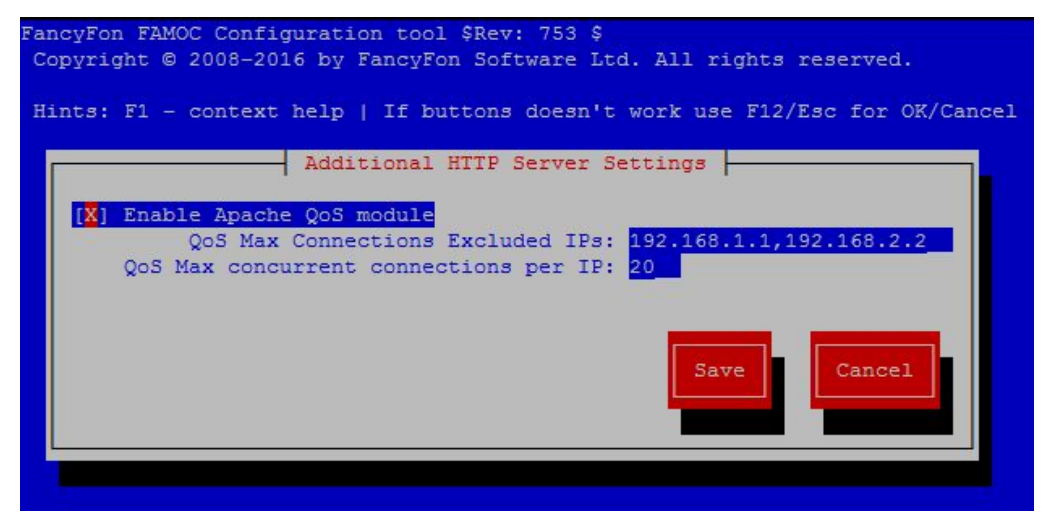

Figure 9 Additional HTTP server settings

### 2.1.11 Outgoing proxy configuration

Possibility to configure proxy host and credentials.

# Copyright© 2008-2020 Famoc S.A.

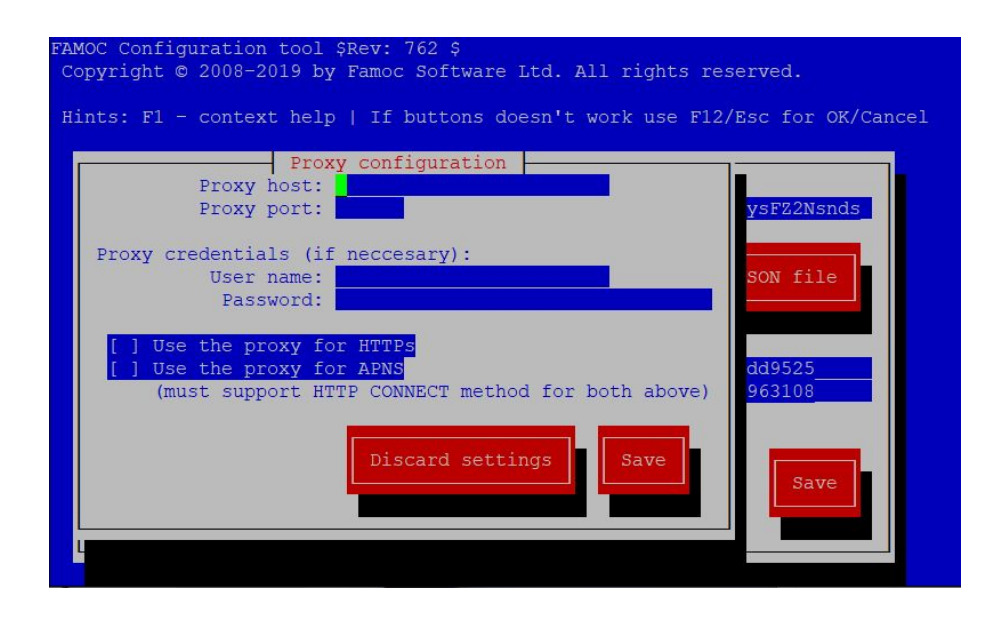

#### 2.1.12 FAMOC GUI configuration

Possibility to set a separate port for access to FAMOC GUI. Option available on secure proxy machines only.

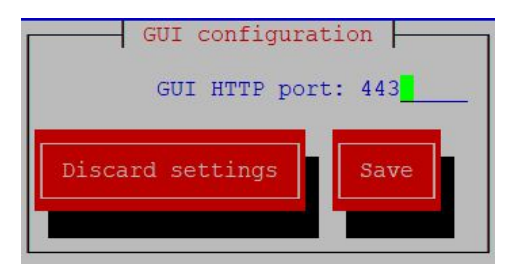

#### 2.1.13 FAMOC Server data backup

Administrator can set automatic server backups performed according to crone-based schedule. Backup includes files and database dump. A few additional options are also available:

Perform backup - User can select how frequently backup should be performed: "every day", "every week" or "never".

Start backup time / Day of week - Depending on "Perform backup" option, user can define on hour when backup should be started or a day of week if option "every week" is selected,

Backup rotate count - Maximum number of backups, before the oldest file is being replaced by the new one.

Store backups to - A path where to store backup (default is /var/ffbackup)

Operational temp directory - A path for a temporary directory used by backup script (default is /tmp).

Implementation famoc backup scheduler configurable in famoc-config. Bash script (implemented Redmine ) is engaged to create backup files and database.

## Copyright© 2008-2020 Famoc S.A.

| FAMOC Configuration tool \$Rev: 762 \$<br>Copyright © 2008-2019 by Famoc Software Ltd. All rights res<br>Hints: F1 - context help   If buttons doesn't work use F12/                                                      | erved.<br>Esc for OK/Cancel                                                                    |
|----------------------------------------------------------------------------------------------------|------------------------------------------------------------------------------------------------|
| FAMOC Server data backup   Perform backup : (*) never () every day (   Start backup time : 00:00_   Day of week : N/A   Backup rotate count : 5_   Store backups to : /var/ffbackup_   Operational temp directory : /tmp_ | ) every week<br><f5 change=""><br/><f6 select=""><br/><f7 select=""><br/>Cancel</f7></f6></f5> |

Figure 10 FAMOC Server data backup

If everyday or every week option is selected and user closes famoc-config after saving configuration, an appropriate crontab is created in /etc/cron.d/ffbackup file. When user changes configuration of famoc-backup, the old crontab is copied to /opt/FAMOC/etc/recent-ffbackup-crontabs. Logs from backup scripts are stored in /var/log/famoc/ffbackup.

#### 2.2 System Update

FAMOC allows administrators to automate software updates.

**1.** After selecting "System update" menu option of the famoc-config tool, will check if any FAMOC updates are available.

In case a list of available updates appears on the screen, press Yes to initiate update download and installation.

| FancyFon FAMOC Configuratio<br>Copyright © 2008-2012 by F | n Tool SRev: 435 \$<br>ancyFon Software Ltd. All rights reserved.                |
|-----------------------------------------------------------|----------------------------------------------------------------------------------|
|                                                           |                                                                                  |
|                                                           | List of all available updates                                                    |
|                                                           | Update: 2012-07-23-rel (size: 1.11 MB)<br>Update: 2012-08-13-rel (size: 6.64 MB) |
|                                                           | Total: 7.75 MB                                                                   |
|                                                           |                                                                                  |
|                                                           |                                                                                  |
|                                                           |                                                                                  |
|                                                           |                                                                                  |

Figure 11 The list of available updates

### Copyright© 2008-2020 Famoc S.A.

**2.** After initiating the process, FAMOC update is performed automatically. Administrator may be asked to provide the login and password to the MySQL database.

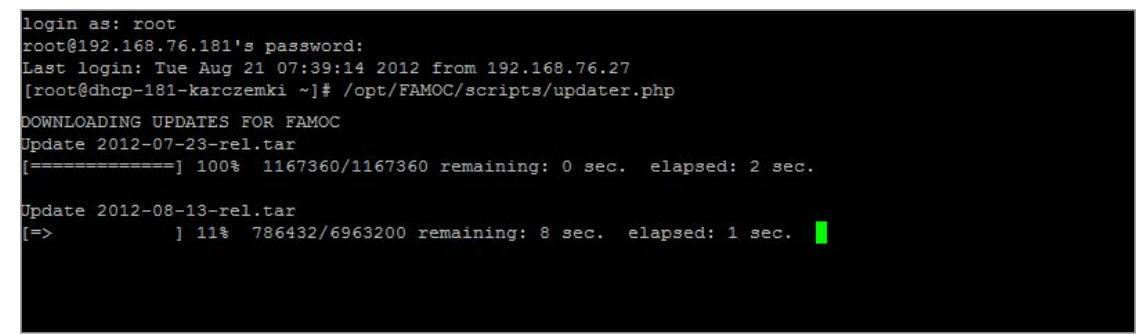

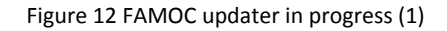

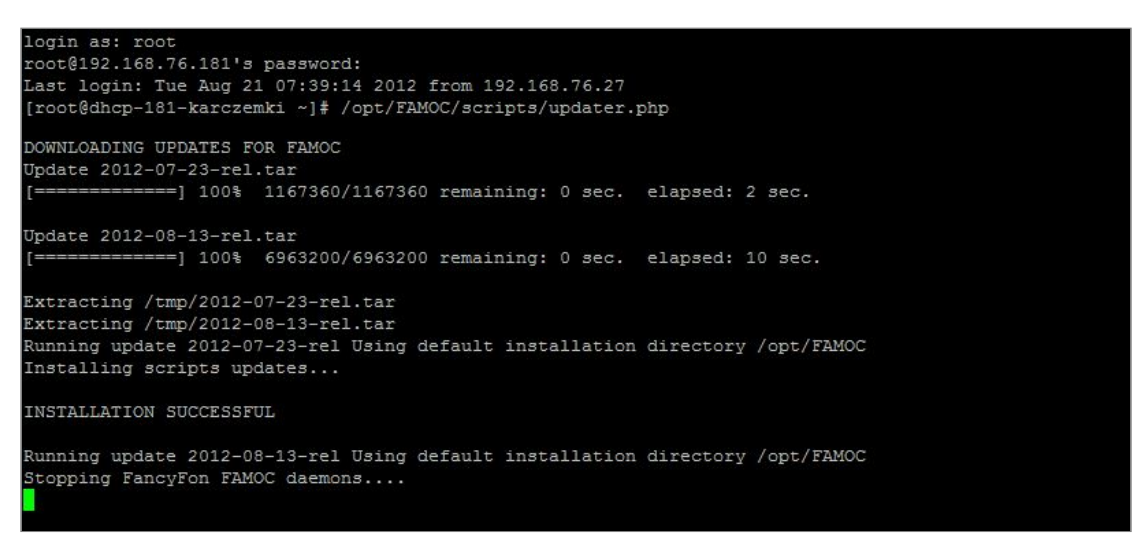

Figure 13 FAMOC updater in progress (2)

## Copyright© 2008-2020 Famoc S.A.

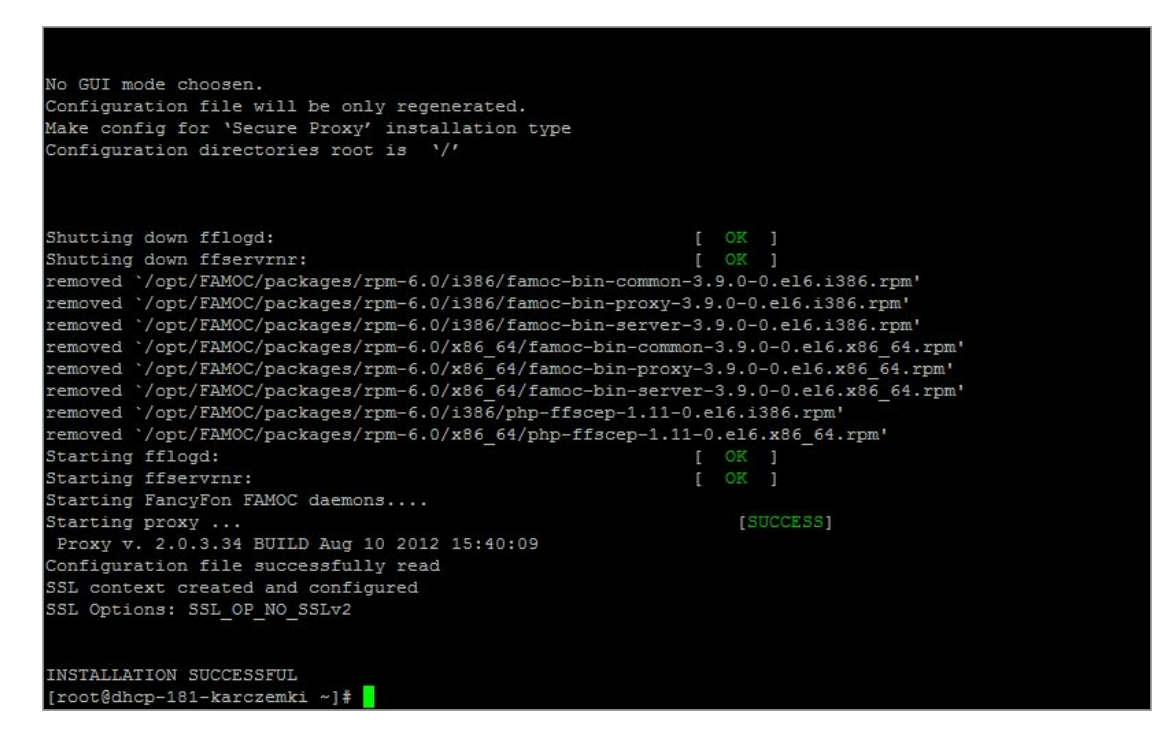

Figure 14 Successful update installation

#### 2.3 Set Admin's password

This option allows administrator to change password.

| Set admin:                              | istrator password | a        |
|-----------------------------------------|-------------------|----------|
| Please enter a new pa                   | assword for 'adm  | in' user |
| NEW admin password:<br>Retype password: | Set password      | Cancel   |

Figure 15 Changing administrator password

#### 2.4 Load License File

FAMOC allows administrators to upload fflic license file. It is also possible to upload license file from the WWW console with the "admin" account.

#### 2.4 Change time zone

Possibility to select timezone.

# Copyright© 2008-2020 Famoc S.A.

#### 2.5 FAMOC Diagnostics Tool

The FAMOC Diagnostics Tool allows administrators to perform basic tests of the FAMOC system:

#### 2.5.1 Diagnostic tests

1. Access to the Google Play Parser

Test checks whether there is access to Partners and Repository servers and to Google Play Parser.

2. Check Android for Work

FAMOC server obtains access token for partners communication and then checks if there is a connectivity to Google API service.

3. Accessibility to App Store

Checking access to the App Store server by attempting to obtain sample jSON data from itunes.apple.com.

4. Test public/private key permissions

Private key is used to decrypt data sent by client. Private key should not be accessible by others. Public keys are used to encrypt data and can be accessible by everyone. Script checks permissions of the key files:

/opt/FAMOC/etc/privatekey.pem

/opt/FAMOC/etc/publickey.der

/opt/FAMOC/etc/publickey-pkcs8.der

It displays error message, if at least one of the tested keys has incorrect file permissions. Test result is positive for public keys with 644 (-rw-r--r--) permissions and private key with 640 (-rw-r----) permissions.

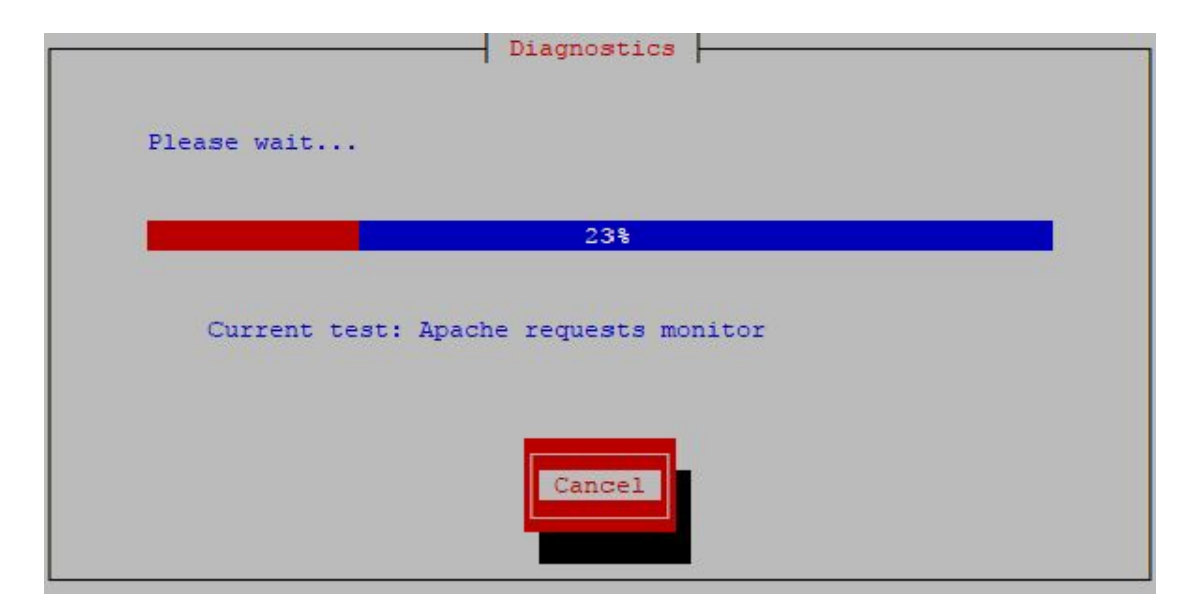

Figure 16 FAMOC Diagnostics in progress

Copyright© 2008-2020 Famoc S.A.

- 5. crldp.fancyfon.com connection test via port 80 FAMOC server downloads Certificate Revocation List files from crldp.fancyfon.com every 24 hours or if CRLs cached on the server are out of date. Every server license certificate located on CRL is marked as invalid and cannot be used for FAMOC licensing purposes. Script checks HTTP connection to CRL files server.
- **6.** Disk performance benchmark checks average read/write server disk speed. The proper disk speed is higher than 70MB/s. Script displays an error if the speed drops below 60MB/s and a warning if the speed is between 60MB/s and 70MB/s.
- 7. push.fancyfon.com connection test via port 443 checks secure connection to push sending server.
- 8. FAMOC License from ssl.php verification test File ssl.php is used to authorize device during enrollment to FAMOC. A secure connection between device and server is established based on certificates obtained from ssl.php. Script downloads and checks validity of CRLs related to license certificates and license intermediate certificates in chain. The script performs validation check, issuer check, FQDN check and CRL check of license certificates.
- 9. FAMOC APACHE SSL/TLS certificates check SSL / TLS (Secure Sockets Layer / Transport Layer Security) is a standard security technology for establishing an encrypted link between a server and a client—typically a web server and a browser. Script performs certificate verification and CRL check of SSL/TLS-related Apache certificates chain.
- **10.** SSL certificate deprecated algorithm (sha-1) detection detects deprecated signature algorithm (SHA-1) in SSL certificate chain.
- **11.** Enterpriseenrollment subdomain availability check (Windows Phone/Mobile) checks whether subdomain enterpriseenrollment.example.com is available.
- 12. Apache prefork number check (Centos 6 test) checks if apache settings are in a recommended range.Maximum connections number depends on the amount of RAM available for the server.
- **13.** Apache workers number check (Centos 7) checks if apache settings are in a recommended range. Maximum connections number depends on the amount of RAM available for the server.
- **14.** FAMOC license certificate validity check checks whether the license certificate is valid. If invalid, some FAMOC services and features will not work properly.
- **15.** Apache requests monitor checks the number of requests performed per device on a server

#### 2.5.2 Diagnostic tests results

As a result, the system displays a list of performed tests with assigned statuses. There are three statuses possible:

PASSED - no errors detected

WARNING - minor errors (not critical) detected

FAIL - serious errors detected.

Moreover, FAMOC diagnostics can be invoked in "non-gui" mode - without explicitly using php interpreter.

#### Copyright© 2008-2020 Famoc S.A.

#### /opt/FAMOC/scripts/diagnostics.php -b

As a result, produced exit codes include:

- 0 no fails and no warnings
- 1 at least one test finished with a warning and no fails,
- 2 at least one test finished with a fail.

Diagnostic scripts also have an ability to redirect test logs to STDOUT.

/opt/FAMOC/scripts/diagnostics.php -b -o

| Access to the google play parser PASSED   Check Android for Work PASSED   FAMOC APACHE SSL Certificate test PASSED   Apache prefork number test PASSED   Apache requests monitor PASSED   Accessibility to App Store PASSED   ogs: /var/log/famoc/diagnostics/diagnostics-2020-06-04-0.log           | Diagnostics                                                                                                    |                                                          |
|----------------------------------------------------------------------------------------------------|----------------------------------------------------------------------------------------------------|----------------------------------------------------------|
| Access to the google play parser PASSED †<br>Check Android for Work PASSED<br>FAMOC APACHE SSL Certificate test PASSED<br>Apache prefork number test PASSED<br>Apache requests monitor PASSED<br>Accessibility to App Store PASSED ↓<br>ogs: /var/log/famoc/diagnostics/diagnostics-2020-06-04-0.log | otal: 17, passed: 16, failed: 0, warning: 1                                                                                                    |                                                          |
| ogs: /var/log/famoc/diagnostics/diagnostics-2020-06-04-0.log                                                                                                    | Access to the google play parser<br>Check Android for Work<br>FAMOC APACHE SSL Certificate test<br>Apache prefork number test<br>Apache requests monitor<br>Accessibility to App Store | PASSED ↑<br>PASSED □<br>PASSED □<br>PASSED □<br>PASSED ↓ |
|                                                                                                    | <pre>pgs: /var/log/famoc/diagnostics/diagnostics-20</pre>                                                                                                    | 20-06-04-0.log                                           |

Figure 17 FAMOC Diagnostics test results

The administrator can view the details of the test results in log files stored in /var/log/famoc/diagnostics directory. Every log file contains the creation date in the file name. The detailed path and log file name can be found at the bottom of the FAMOC Diagnostics test results window.

## Copyright© 2008-2020 Famoc S.A.

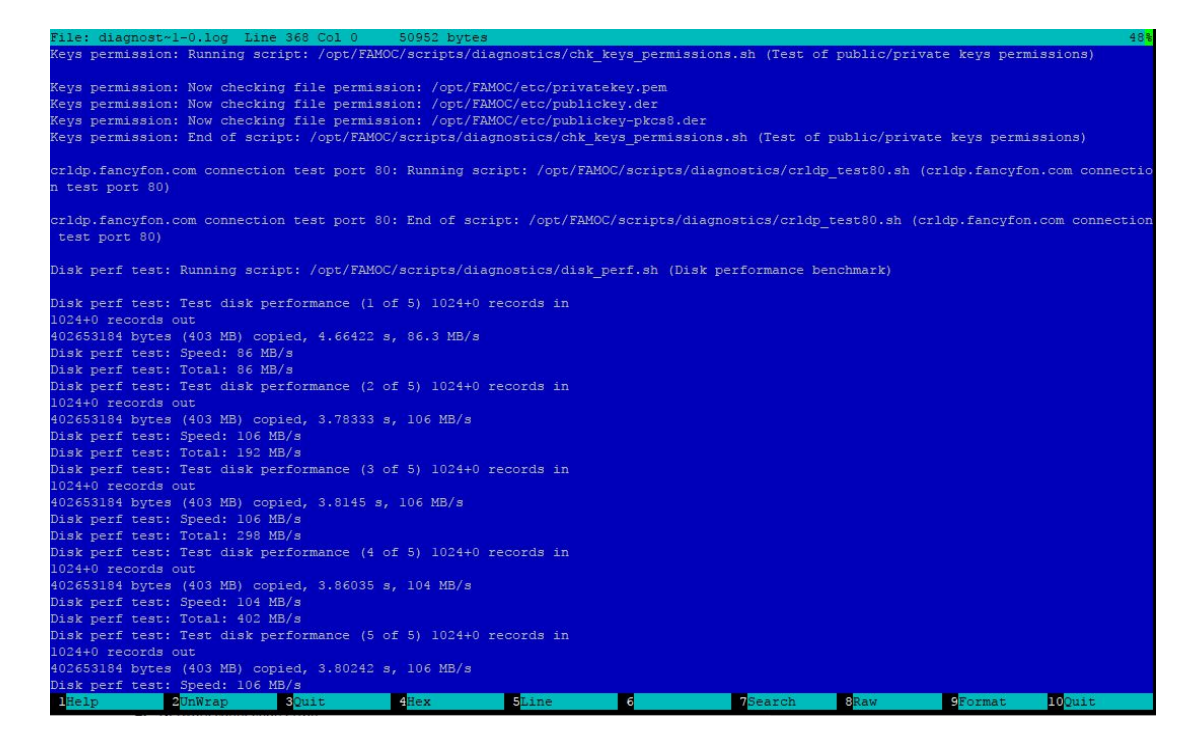

Figure 18 FAMOC Diagnostics example of the log file

#### 2.5.3 Diagnostic tests error list

FAMOC Diagnostics Error List and possible explanations:

#### 1. push.fancyfon.com connection test via port 443, crldp.fancyfon.com connection test via port 80

- a. Network connection error,
- b. Incorrect configuration of iptables,
- c. No connection via FAMOC Proxy server,
- d. Settings of FAMOC outgoing proxy are incorrect.

#### 2. FAMOC License from ssl.php verification test

- a. CRL has expired or has short validity period,
- b. Incorrect CRL format,
- c. Unable to connect to certificate's CRLDP,
- **d.** Incorrect Fully Qualified Domain Name of a license certificate(server address is not the same as license FQDN),
- e. License certificate has been revoked,
- f. One of the license intermediate certificates has been revoked,
- g. License has expired,
- **h.** There is no Certificate Revocation List Distributions Points in one of the license intermediate certificates,
- i. One or more license intermediate certificates have been revoked,
- j. One or more license intermediate certificates haven't been signed by Root Certificate Authority,

#### Copyright© 2008-2020 Famoc S.A.

k. License certificate is not signed by one of the intermediate Certificates Authorities.

#### 3. FAMOC APACHE SSL Certificate test

- a. Unable to connect to Apache server,
- b. Unable to connect to certificate's CRL Distribution Point,
- c. CRL has expired,
- d. CRL is invalid
- e. One or more certificate has invalid signature,
- f. One or more certificate is revoked,
- **g.** One or more certificate expired.

Log files can be sent to FancyFon Support by FAMOC administrator in order to solve issues related to connections and performance of the FAMOC system.

# Copyright© 2008-2020 Famoc S.A.